# Kom igång med lånad iPad

### Denna instruktionsmanual beskriver hur du:

- 1. Förbereder och ställer in din iPad innan du kan använda den
- 2. Rensar din lånade iPad innan du lämnar tillbaka den

### OBS!

Notera att det är viktigt att du har tillgång till ett trådlöst nätverk med bra uppkoppling när du skall göra dessa steg. Använder du Linnéuniversitetets trådlösa nätverk för att göra denna inställning, loggar du in med ditt konto som du har som anställd eller student.

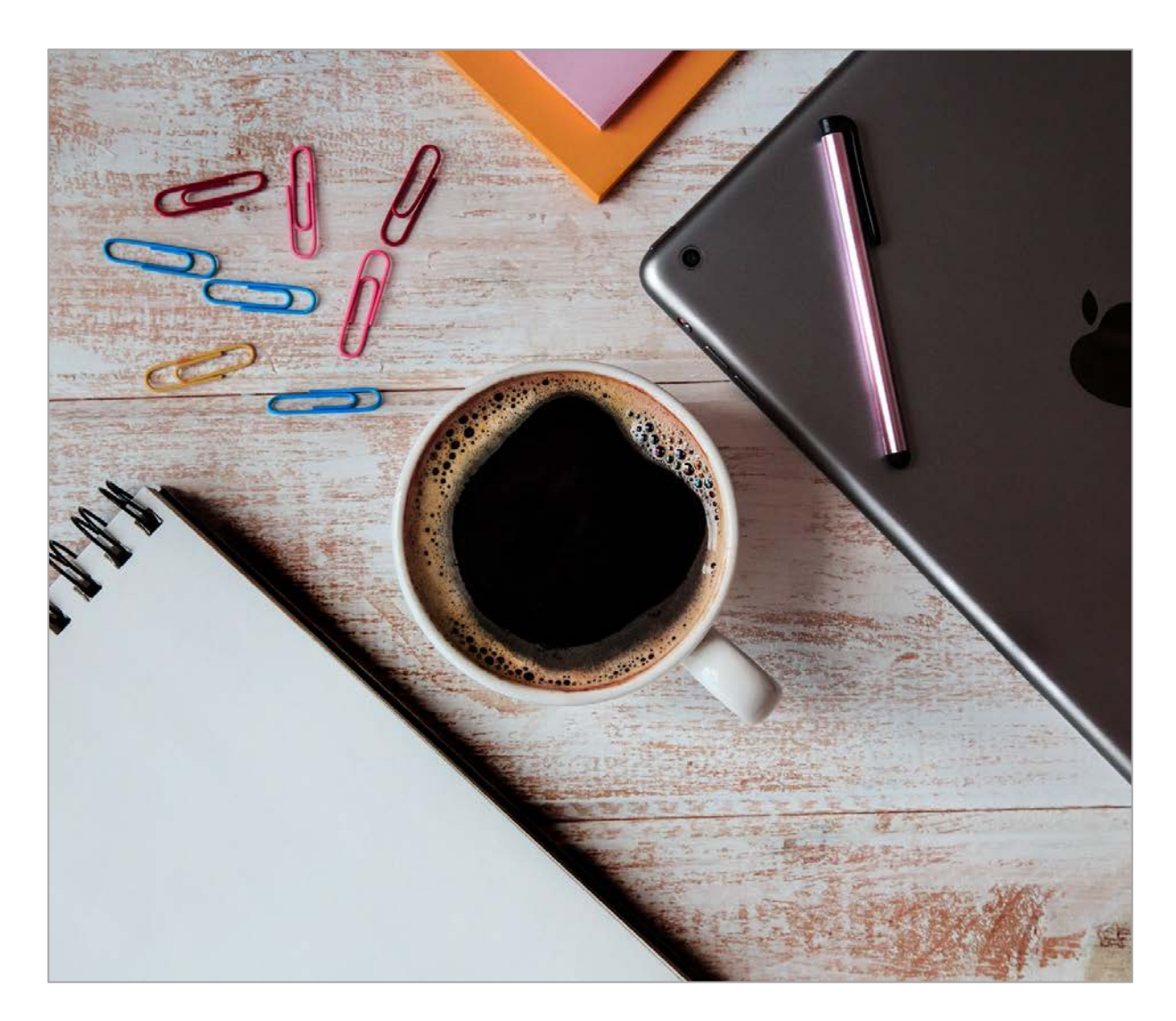

# Ställ in lånad iPad

1. När du startat din iPad, ser du meddelandet "Hej" på olika språk. För att komma igång, klickar du på Hem-knappen (knappen under skärmen).

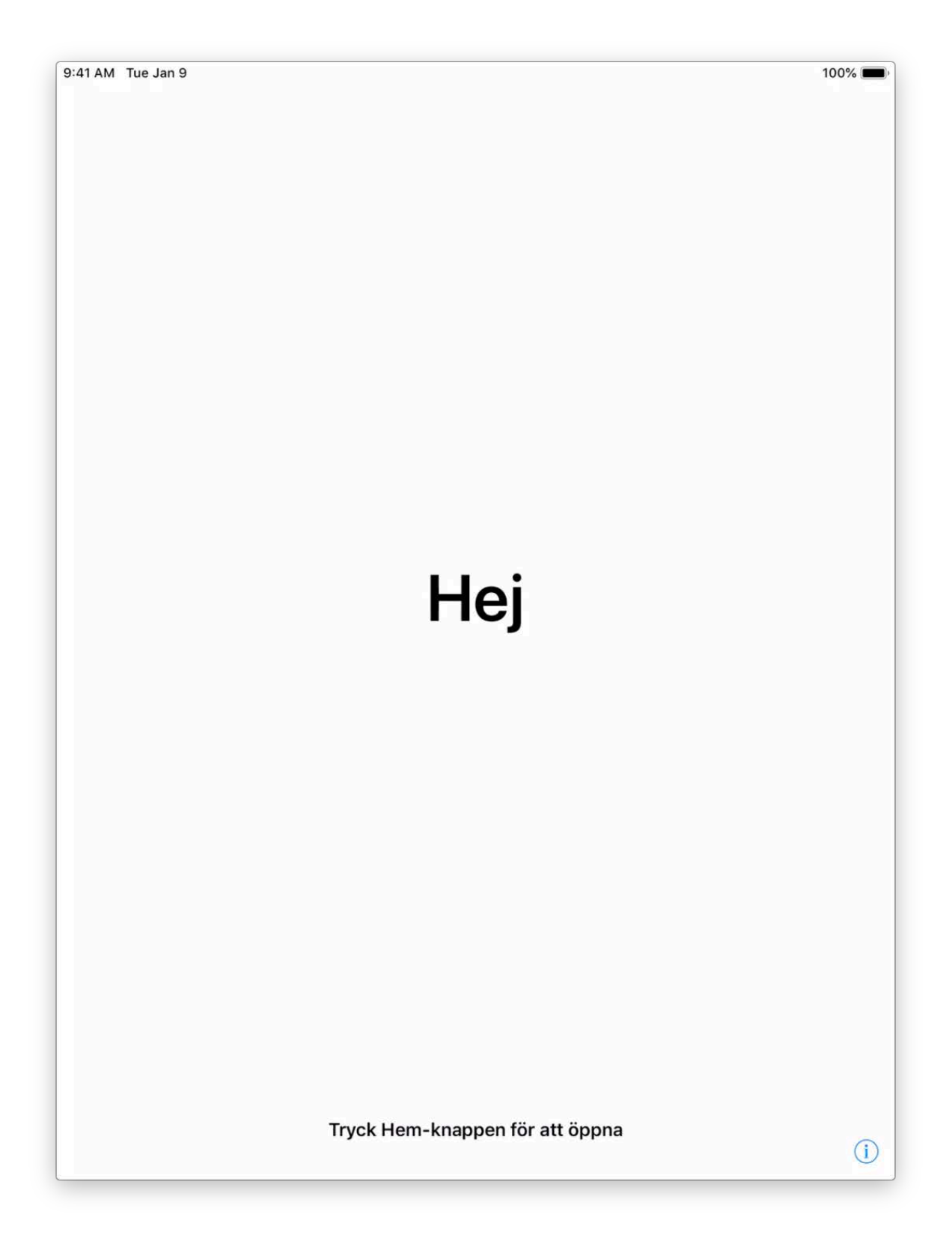

2. På sidan som kommer upp, väljer du ditt språk. **Skrolla ev. ner i listan om du inte hittar språket direkt.** I denna instruktion väljs "Svenska"):

| 9:41 AM Tue Jan 9 | Beunde           | 🖵 100% 📻 |
|-------------------|------------------|----------|
|                   | Русский          |          |
|                   | Português        |          |
|                   | Italiano         |          |
|                   | 한국어 >            |          |
|                   | Türkçe >         |          |
|                   | Nederlands       |          |
|                   | العربية          |          |
|                   | ภาษาไทย          |          |
|                   | Svenska          |          |
|                   | Dansk            |          |
|                   | Tiếng Việt       |          |
|                   | Norsk bokmål     |          |
|                   | Polski           |          |
|                   | Suomi            |          |
|                   | Bahasa Indonesia |          |
|                   | עברית            |          |

3. På nästa sida väljer du "Sverige":

| tis 9 jan.<br>ïIIbaka |                          |        | 100 % |
|-----------------------|--------------------------|--------|-------|
|                       | Välj land eller region   |        |       |
|                       | Sverige                  | ×      |       |
|                       | FLER LÄNDER OCH REGIONER |        |       |
|                       | Afghanistan              | 2      |       |
|                       | Albanien                 | >      |       |
|                       | Algeriet                 | >      |       |
|                       | Amerikanska Jungfruöarna | >      |       |
|                       | Amerikanska Samoa        | >      |       |
|                       | Andorra                  | $\geq$ |       |
|                       | Angola                   | >      |       |
|                       | Anguilla                 | ž.     |       |
|                       | Antarktis                | >      |       |
|                       | Antigua och Barbuda      | >      |       |

4. Klicka på "Ställ in manuellt" på nästa sida:

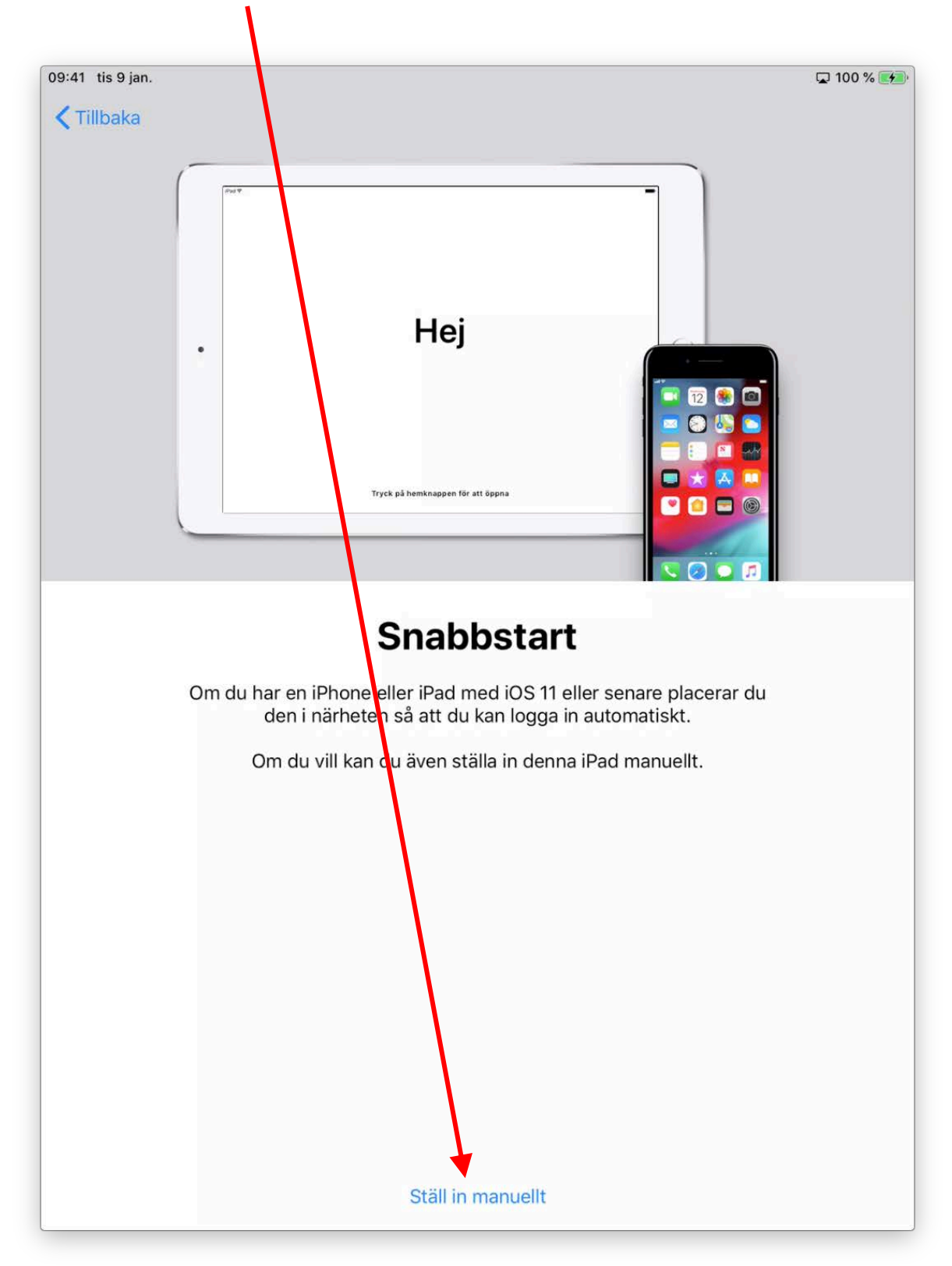

5. På sidan som kommer upp väljer du det trådlösa nätverk som du har tillgång till. Befinner du dig på Linnéuniversitetet väljer du "eduroam":

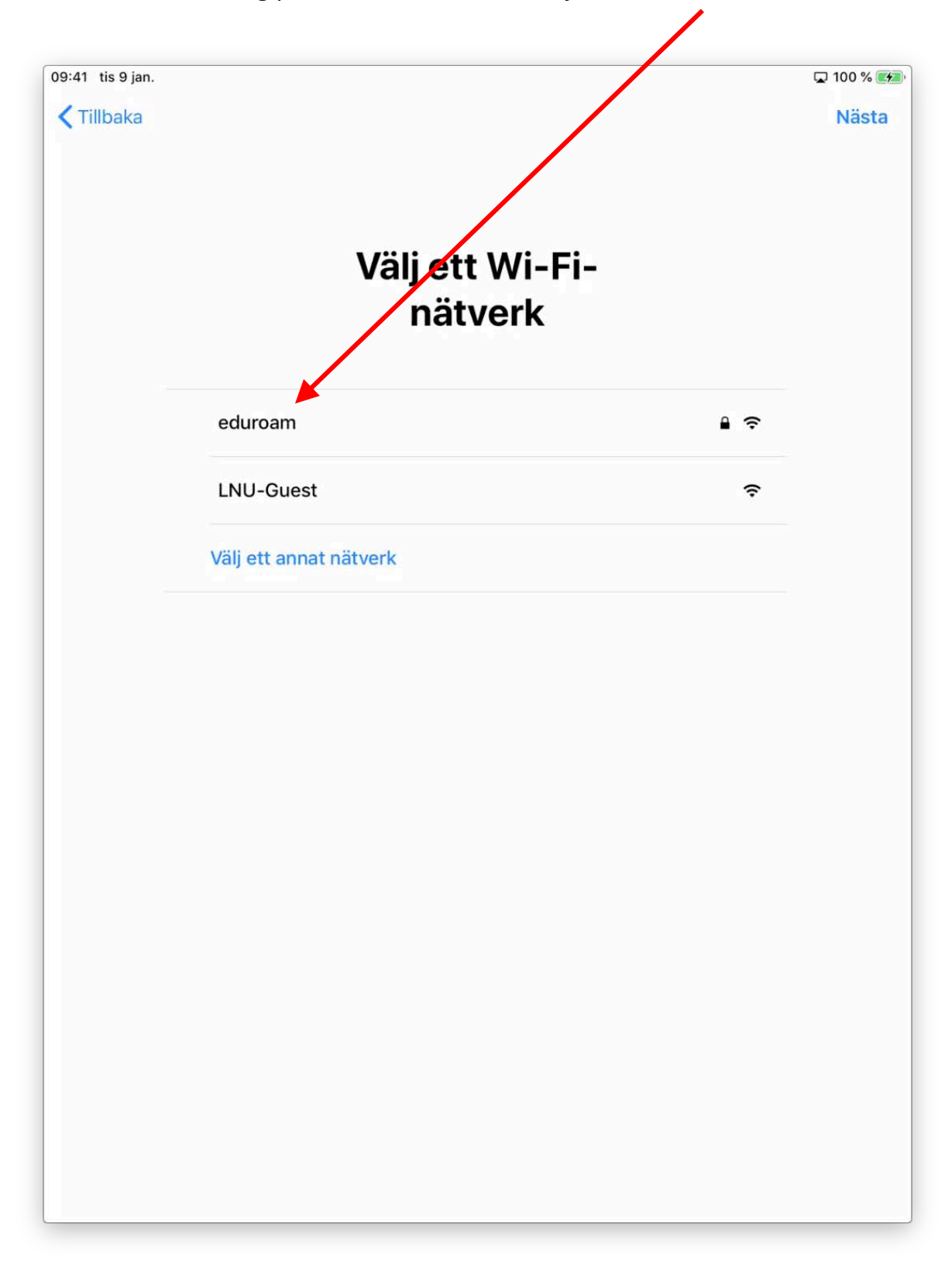

- 6. Popup-fönstret som kommer upp ser olika ut beroende på vilket typ av trådlöst nätverk som du har valt:
  - Om du valt ett privat nätverk loggar du in med ditt lösenord
  - Om du valt **eduroam** fyller du både i ditt:
    - a. Användarnamn (användarnamn@lnu.se)
    - b. Lösenord

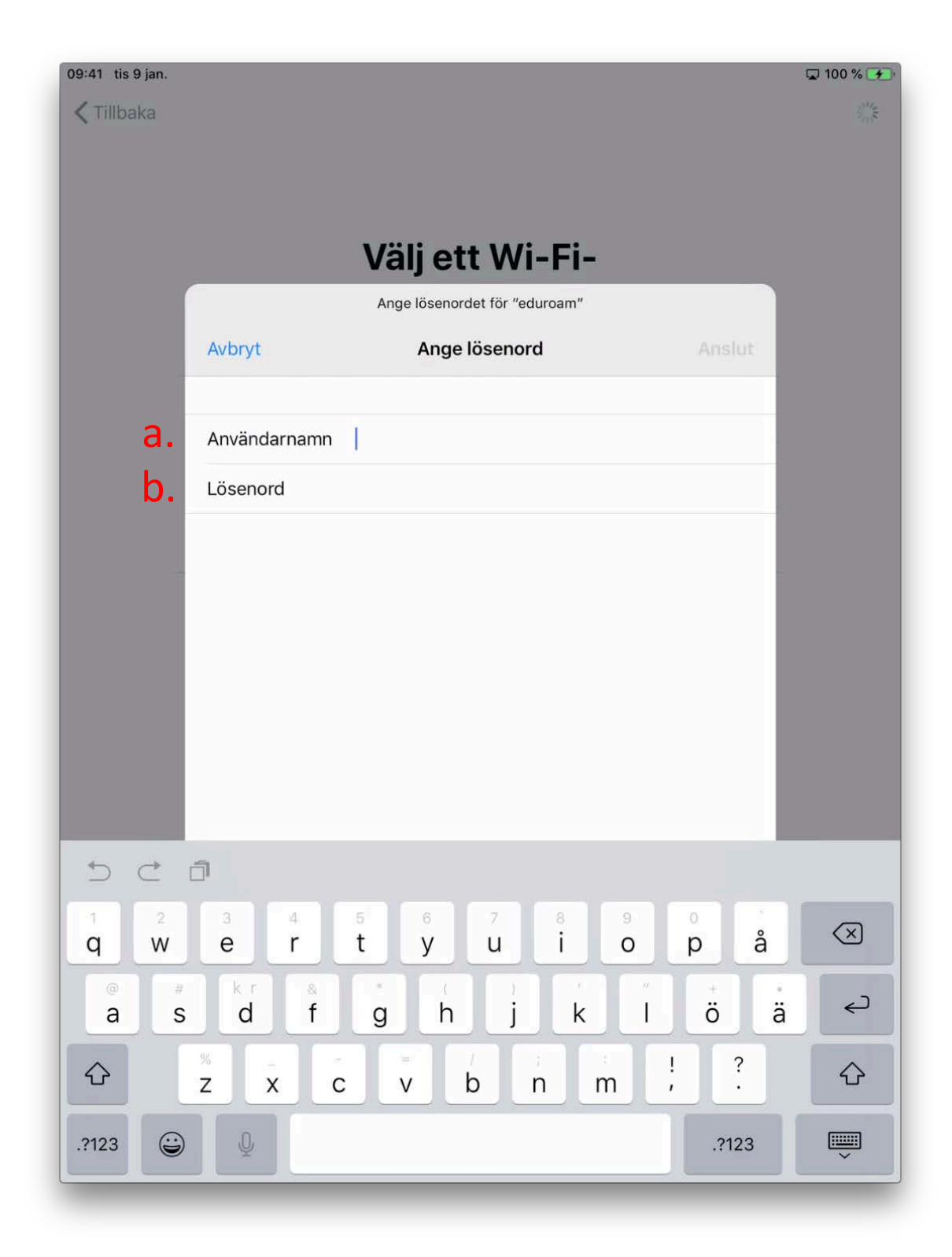

7. Klicka sedan på "Anslut":

| 09:41 tis 9 jan. |         |        |       |            |             |         |        |     | 1   | 🖵 100 % 🚁                |
|------------------|---------|--------|-------|------------|-------------|---------|--------|-----|-----|--------------------------|
| < Tillbaka       |         |        |       | $\searrow$ |             |         |        |     |     | Nästa                    |
|                  |         |        |       |            |             |         |        |     |     |                          |
|                  |         |        |       |            |             |         |        |     |     |                          |
|                  |         |        | Vä    | ilj e      | tt W        | i-Fi-   |        |     |     |                          |
|                  |         | _      | An    | ge lösend  | rdet för "e | duroam" |        |     |     |                          |
|                  | Avbryt  |        |       | Ange       | e löseno    | rd      |        | Ans | lut |                          |
|                  | Använd  | arnamn | ndair | ad@lp      | 1 50        |         |        |     | -1  |                          |
|                  | Anvanu  |        | puai  | I          | u.se        |         |        |     |     |                          |
|                  | Loseno  | rd ••  |       |            |             |         |        |     |     |                          |
|                  |         |        |       |            |             |         |        |     |     |                          |
|                  |         |        |       |            |             |         |        |     |     |                          |
|                  |         |        |       |            |             |         |        |     |     |                          |
|                  |         |        |       |            |             |         |        |     |     |                          |
|                  |         |        |       |            |             |         |        |     |     |                          |
|                  |         |        |       |            |             |         |        |     |     |                          |
|                  |         |        |       |            |             |         |        |     |     |                          |
| 5 Č i            | ງົາ     |        |       |            |             |         |        |     |     |                          |
| 1 2              | 3       | 4      | 5     | 6          | 7           | 8       | 9      | 0   |     | $\langle \times \rangle$ |
| « s<br>@ #       | k r     | &      | *     | 1          | ()          | )       |        | +   | ]   | ¢                        |
| #+=              | \$<br>% |        | -     | #<br>=     | 1           | <<br>;  | ><br>: | ! . | ?   | #+=                      |
| ABC              |         |        |       |            |             |         |        | C   | ABC | Ť                        |

8. *Om* du valt att logga in via "eduroam" kommer du först till ett nytt popupfönster där du får godkänna certifikatet. Klicka på "Lita på":

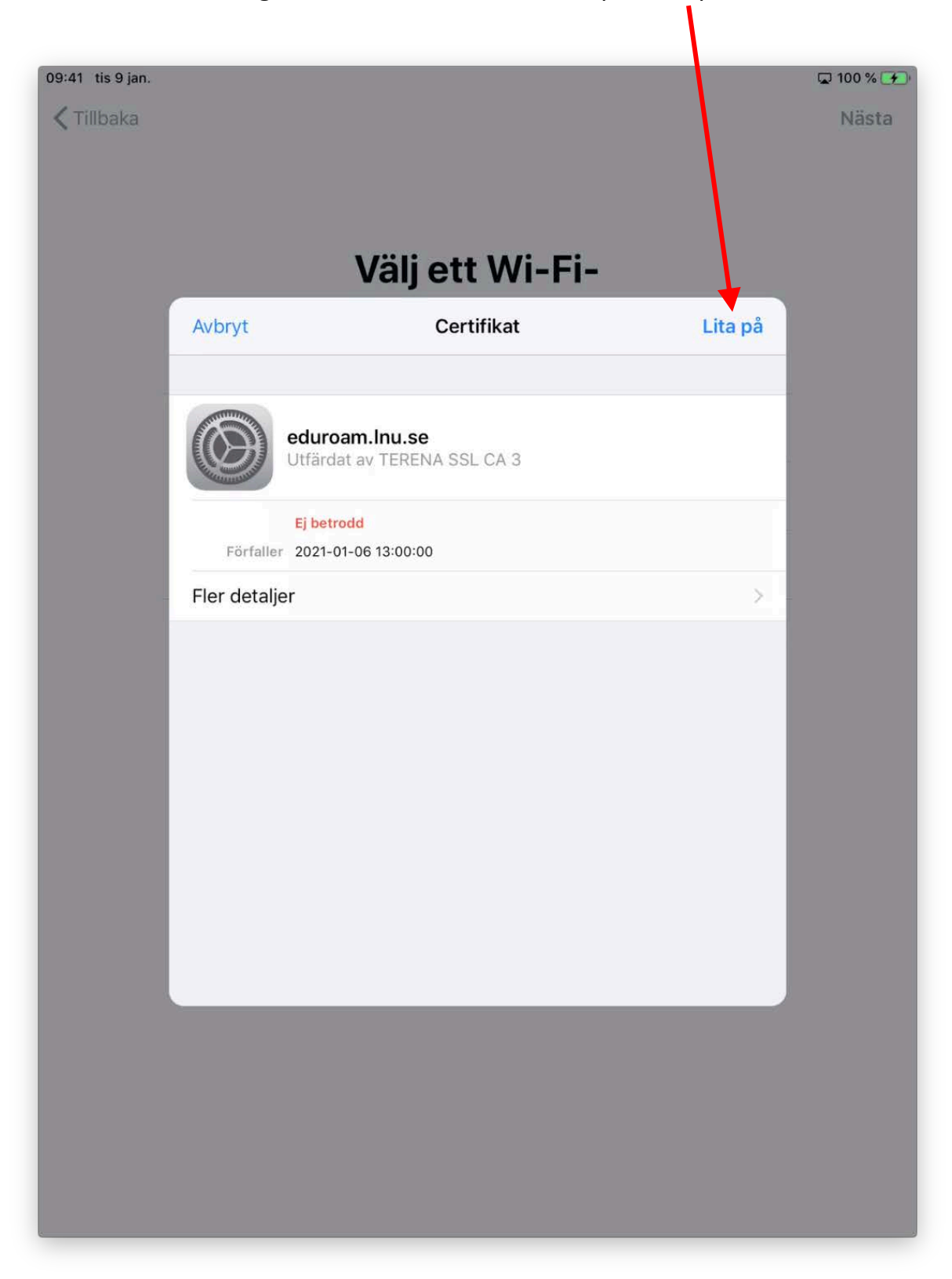

9. När du anslutit till det trådlösa nätverket (se exempel nedan) klickar du på "Nästa" och går vidare:

| 9:41 tis 9 jan.<br>🔇 Tillbaka |                            |            | © 100 % ₩<br>Nästa |
|-------------------------------|----------------------------|------------|--------------------|
|                               | Välj ett Wi-Fi-<br>nätverk |            |                    |
|                               | 🗸 eduroam                  | <b>₽</b> ≎ |                    |
|                               | LNU-Guest                  | ŝ          |                    |
|                               | Välj ett annat nätverk     |            |                    |
|                               |                            |            |                    |
|                               |                            |            |                    |
|                               |                            |            |                    |
|                               |                            |            |                    |
|                               |                            |            |                    |
|                               |                            |            |                    |
|                               |                            |            |                    |
|                               |                            |            |                    |
|                               |                            |            |                    |
|                               |                            |            |                    |

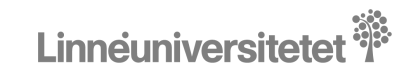

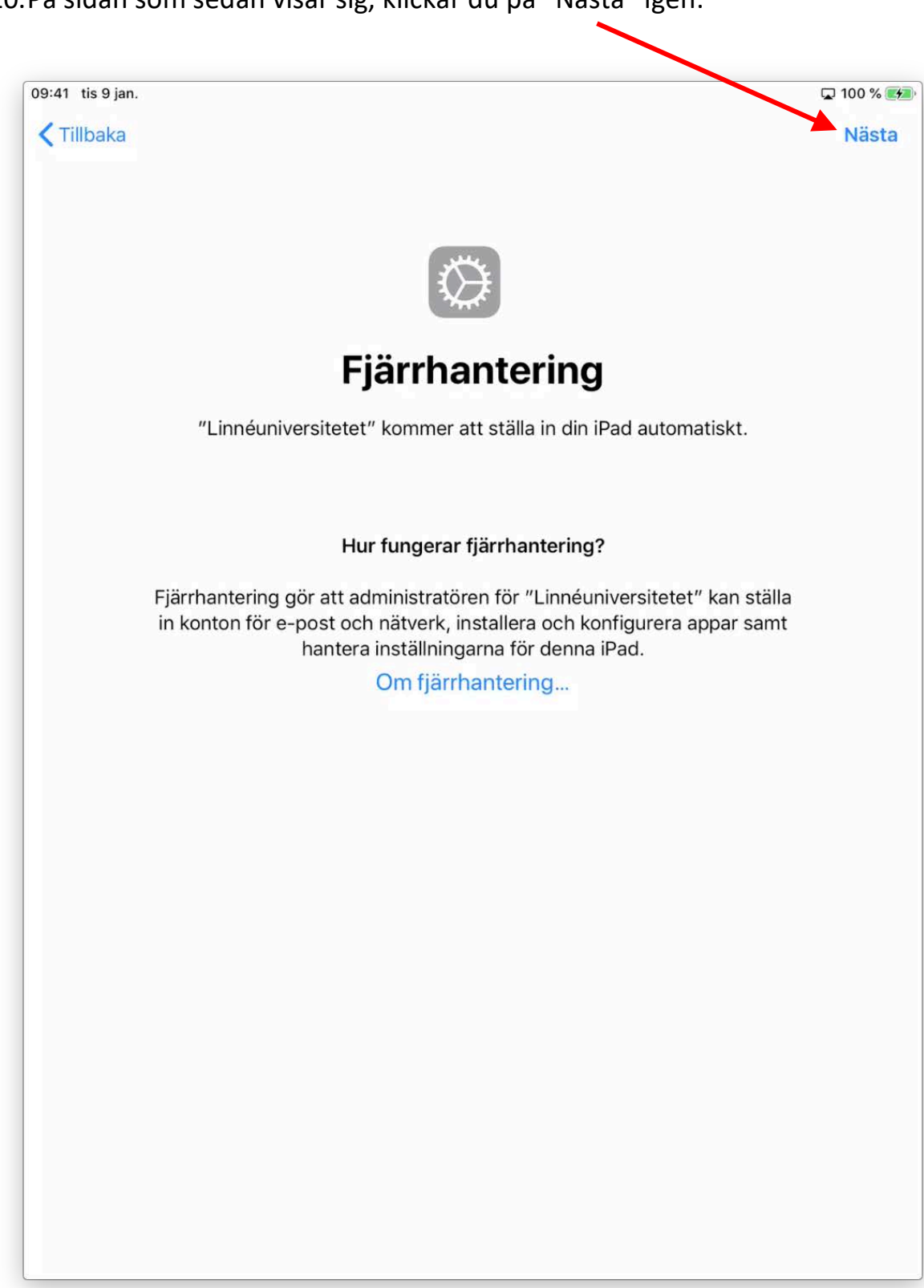

#### 11.På följande sida väljer du "Aktivera Platstjänster":

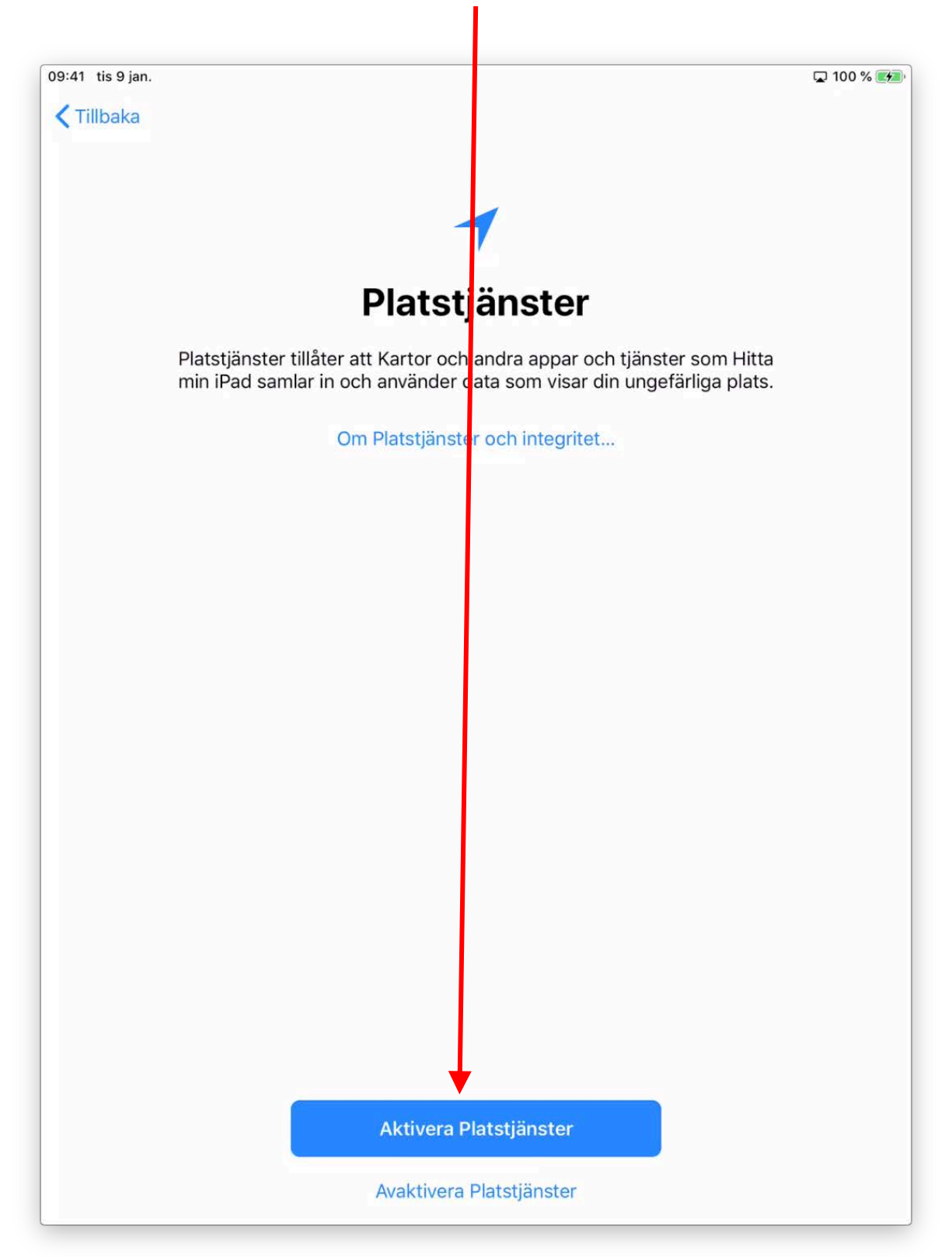

12. Avslutningsvis klickar du på "Kom igång":

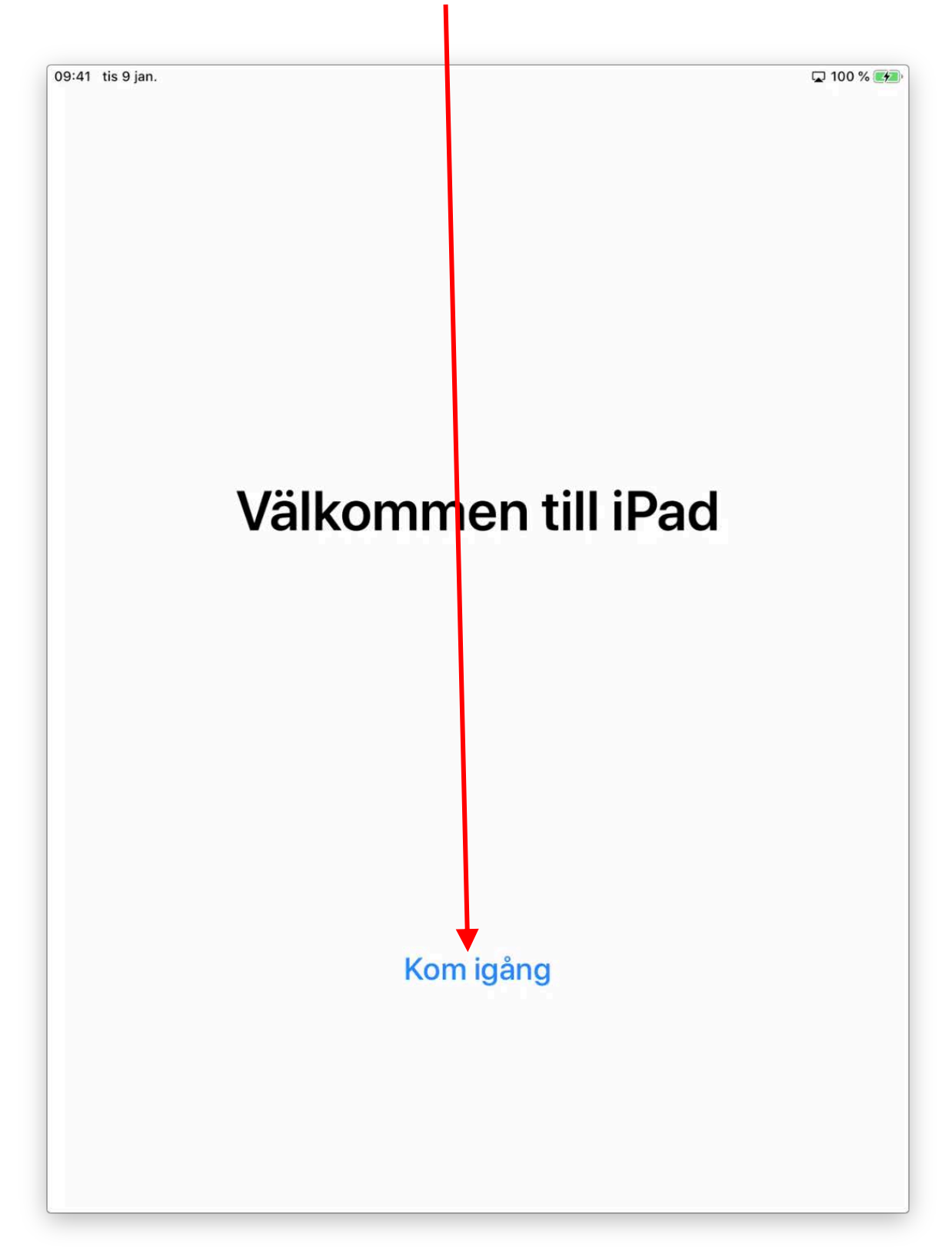

13.Nu kommer iPaden att ställas in och börja ladda ner appar. I popup-fönstret som kommer upp efter ett tag, klickar du på "Avfärda":

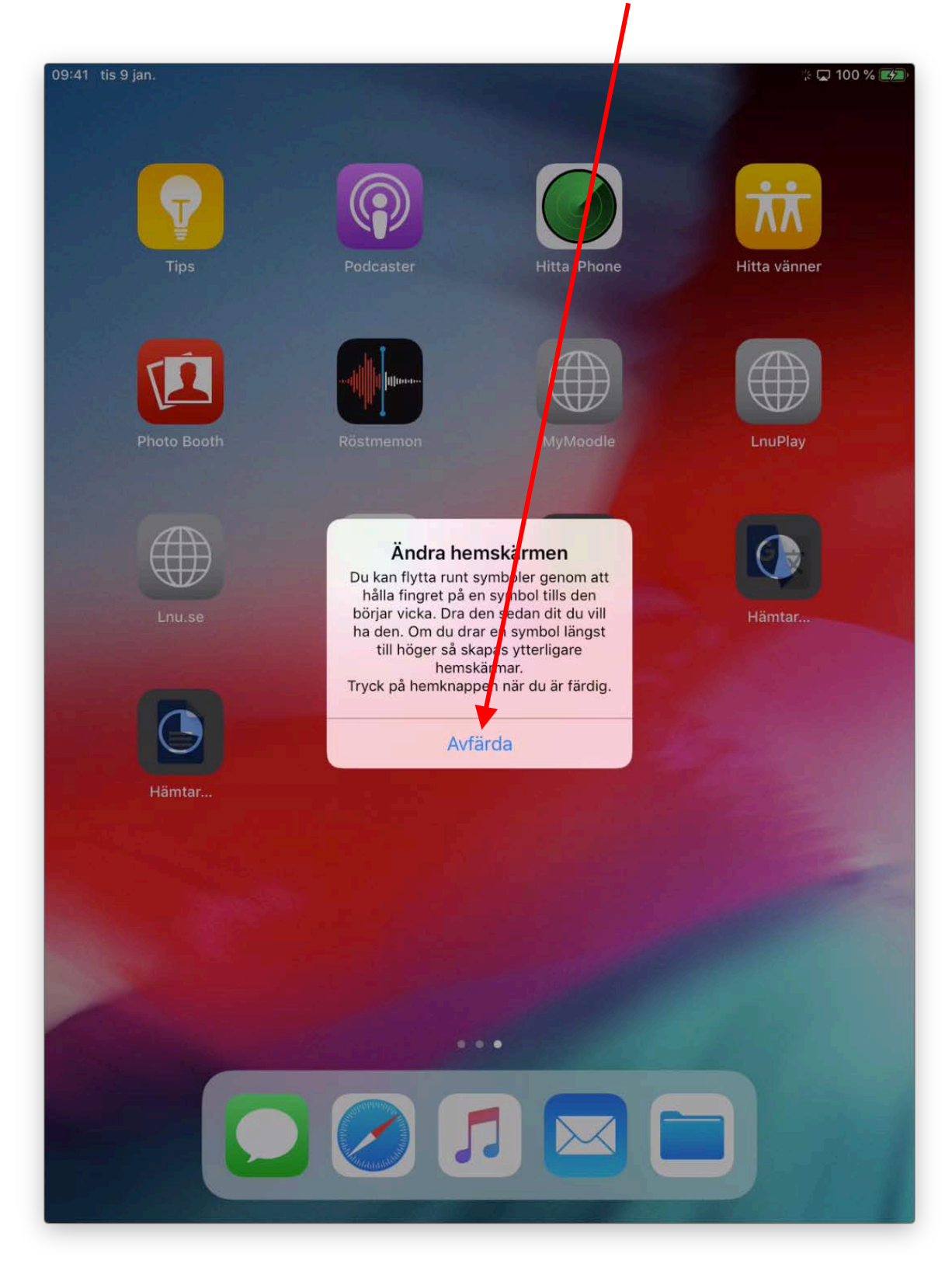

14. När alla appar är nedladdade är du klar med inställningen av iPaden!

| 09:41 tis 9 jan. |            |                | 🖵 100 % 🕼    |
|------------------|------------|----------------|--------------|
| Tips             | Podcaster  | Hitta iPhone   | Hitta vänner |
| Photo Booth      | Röstmemon  | MyMoodle       | LnuPlay      |
| Lnu.se           | AnyConnect | Presentationer | Översätt     |
| Dokument         | Drive      | Keynote        | iMovie       |
| Pages            | Box        | Företag        | Lnu          |
|                  |            |                |              |

# Rensa din iPad innan återlämning

OBS!! Om du har loggat in med ditt Apple-ID på iPaden (för att exempelvis ladda ner en app), måste du logga ut från ditt konto innan du rensar och lämnar tillbaka den. Se i så fall steg 1 nedan. Om du inte loggat in med ditt Apple-ID, gå direkt till steg 2 och rensa din iPad innan du lämnar tillbaka den.

Steg 1. Logga ut från ditt Apple-ID

1. Klicka först på knappen "Inställningar":

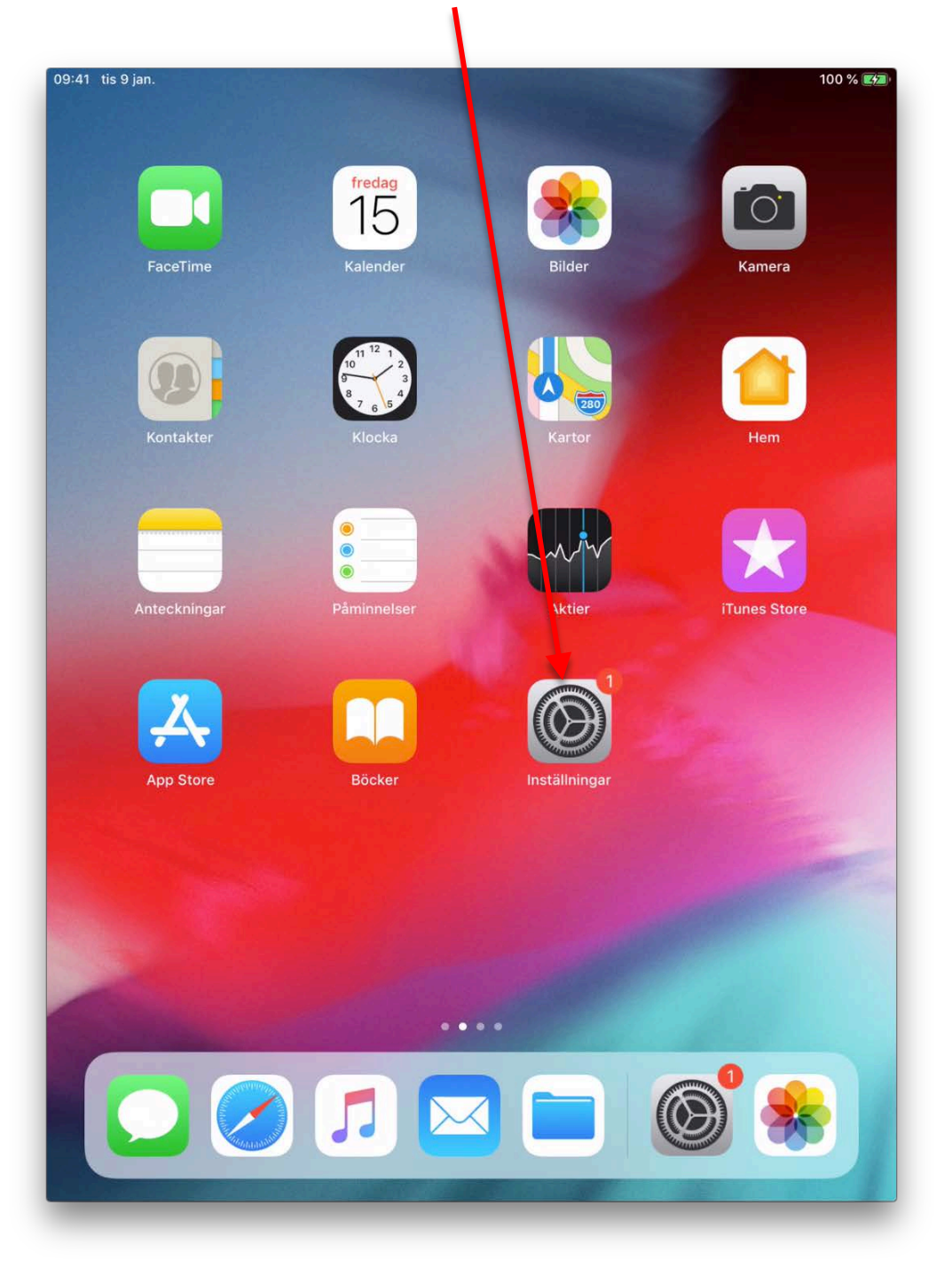

2. Klicka sedan på ditt namn uppe till vänster:

| 09:41 tis 9 jan.                                                           | 100                            | ) % 📬   |
|----------------------------------------------------------------------------|--------------------------------|---------|
|                                                                            | Allmänt                        |         |
| Inställningar                                                              | Programuppdatering             | ×       |
| Denna iPad övervakas och administeras<br>av Linnéuniversitetet. Läs mer om | AirDrop                        | >       |
| ennetsövervakning                                                          | Handoff                        | >       |
| PD Pehr-Henric Daniels<br>Apple-ID, iCloud, iTunes och A                   | Multitasking och Dock          | >       |
| Ställ in tvåfaktorsautentisering 1                                         | Hjälpmedel                     | >       |
|                                                                            | iPad-lagringsutrummo           | 5       |
| wi-Fi edura                                                                | am Appaktiviteter i bakarunden | <u></u> |
| Bluetooth                                                                  | På                             |         |
|                                                                            | Datum och tid                  | ×       |
| Notiser                                                                    | Tangentbord                    | >       |
| 🔊 Ljud                                                                     | Språk och region               | >       |
| C Stör ej                                                                  | Ordbok                         | >       |
| Skärmtid                                                                   |                                |         |
|                                                                            | iTunes Wi-Fi-synkronisering    | >       |
| O Allmänt                                                                  | VPN Ej ansluten                | >.      |
| 8 Kontrollcenter                                                           | Enhetshantering MDM Profile    | >       |
| AA Visning och ljusstyrka                                                  |                                |         |
| Bakgrundsbild                                                              | Regelverk                      | ×       |
| Siri och sökning                                                           |                                |         |
| Batteri                                                                    | Nollställ                      | >       |

/

3. När du markerat ditt namn får du upp följande sida. För att koppla loss ditt Apple-ID från iPaden, klickar du på "Logga ut":

| 09:41 tis 9 jan.                                                                                              | 100 % 💽                                                          |
|----------------------------------------------------------------------------------------------------|------------------------------------------------------------------|
| Inställningar                                                                                                 | PD                                                               |
| Denna iPad övervakas och administreras<br>av Linnéuniversitetet. <mark>Läs mer om</mark><br>enhetsövervakning | ANDRA<br>Pehr-Henric Danielsson<br>pehr-henric.danielsson@lnu.se |
| Pehr-Henric Daniels                                                                                           | Namn, telefor , e-post >                                         |
| Apple-ID, ICIOUD, ITUINES OCH App                                                                             | Lösenord och säkerhet >                                          |
| Ställ in tväfaktorsautentisering 🜗 >                                                                          | BetaIning och leverans MasterCard >                              |
| >> Flygplansläge                                                                                              | iCloud >                                                         |
| S Wi-Fi eduroam                                                                                               | Tunes och App Store                                              |
| Bluetooth På                                                                                                  | Dela min platsinfo                                               |
| C Notiser                                                                                                    | Ställ in familjedelning                                          |
| Ljud                                                                                                    |                                                                  |
| C Stör ej                                                                                                    | Denna iPad Air 2                                                 |
| X Skärmtid                                                                                                    | mb-00231 >                                                       |
|                                                                                                    | MS-00003                                                         |
| Allmänt 1                                                                                                    | Pehr-Henric Danielssons iPad (IKM 00)                            |
| Kontrollcenter                                                                                                | iPad 2                                                           |
| AA Visning och ljusstyrka                                                                                     |                                                                  |
| Bakgrundsbild                                                                                                 | Logga ut                                                         |
| Siri och sökning                                                                                              |                                                                  |
| Batteri                                                                                                    |                                                                  |

4. OBS! Om du endast loggat in med ditt Apple-ID för att ladda ner en app, loggas du ut direkt och då är du klar med detta steg. Men om du aktiverat iCloud behöver du göra nästkommande moment också. I så fall kommer det upp ett popup-fönster (se nedan) där du får skriva in ditt lösenord till ditt Apple-ID och sedan klicka på "Stäng av":

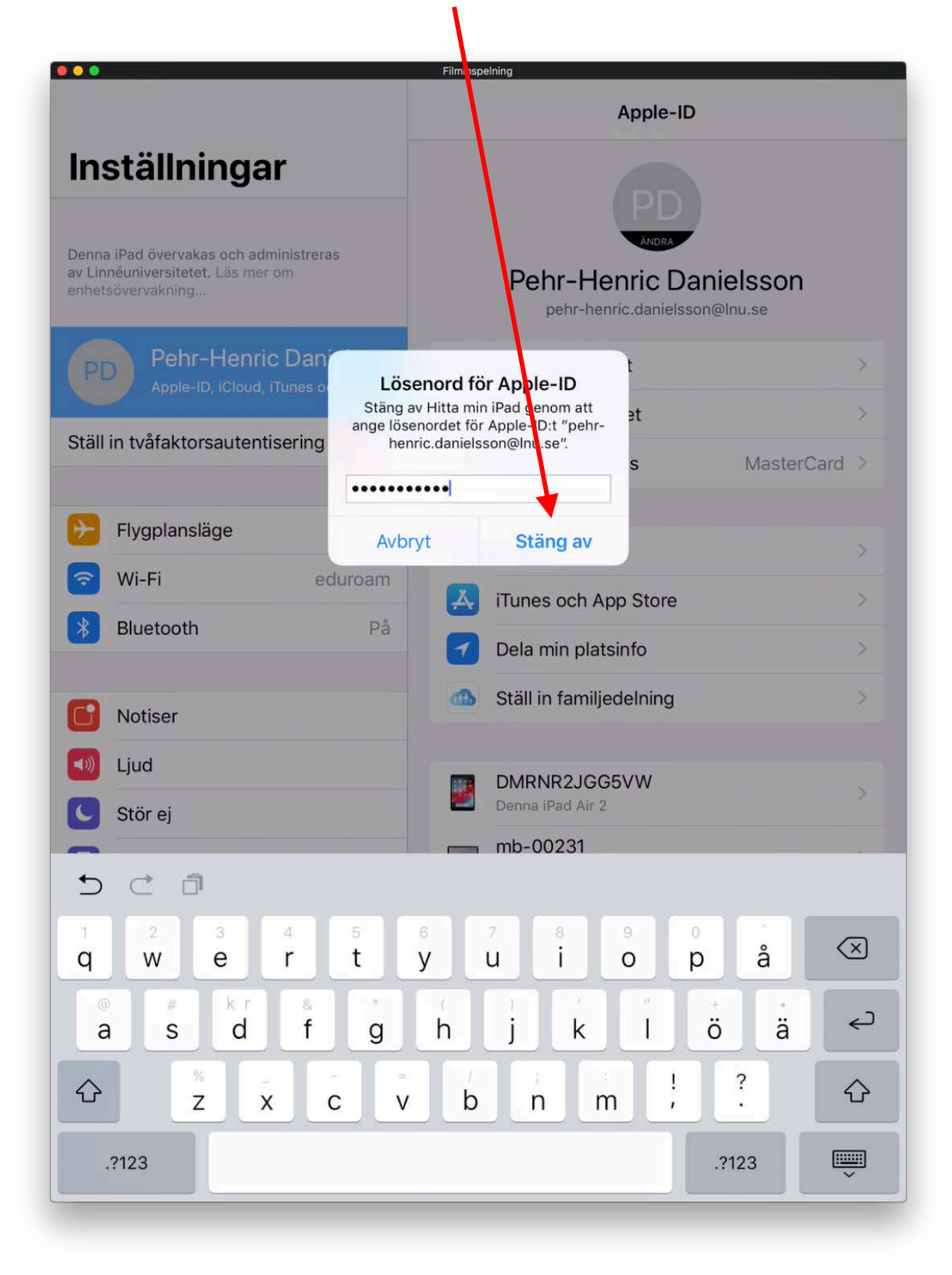

5. På sidan som kommer upp, klicka på "Logga ut":

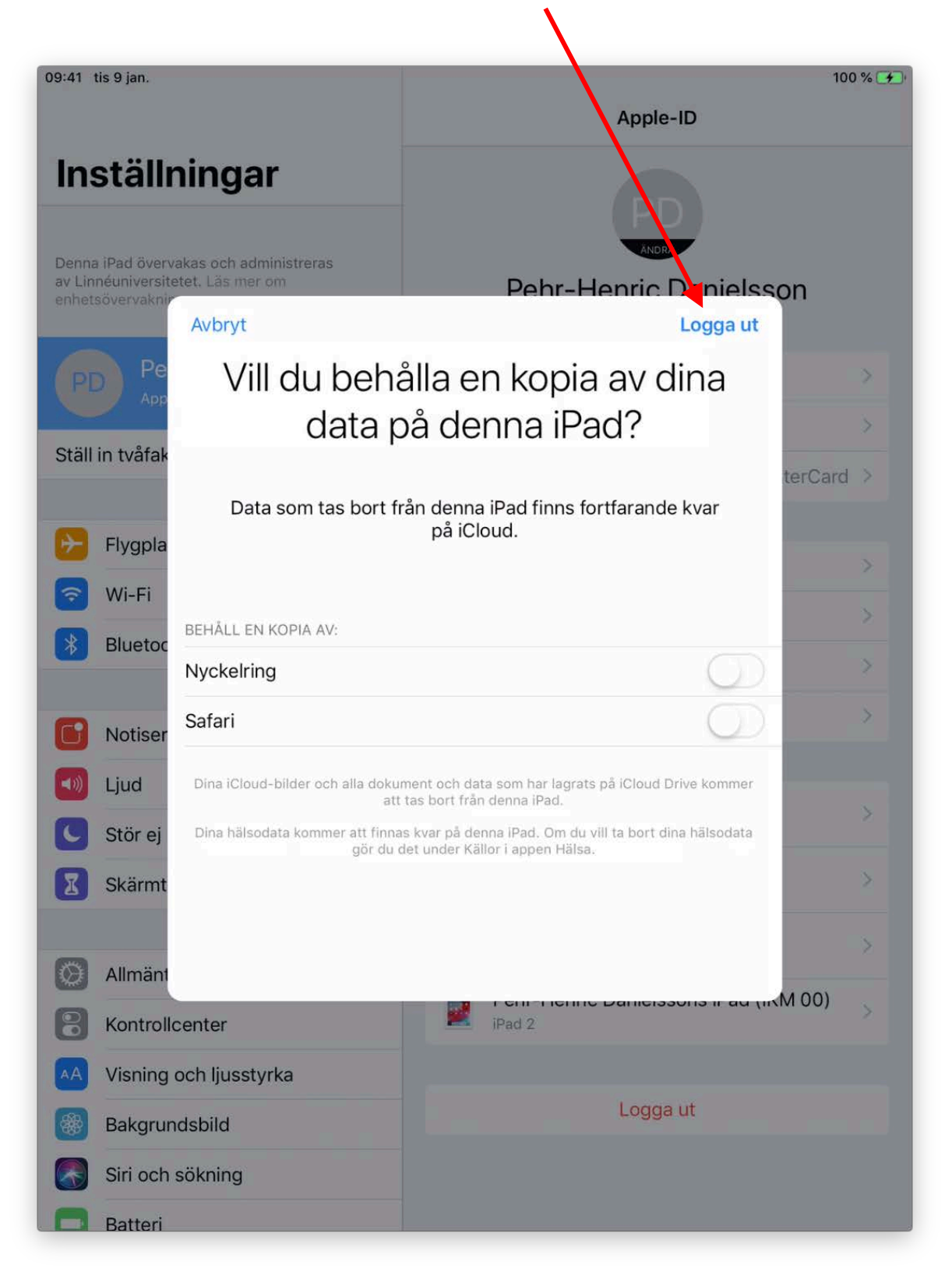

6. I popup-fönstret klickar du på "Logga ut" en gång till:

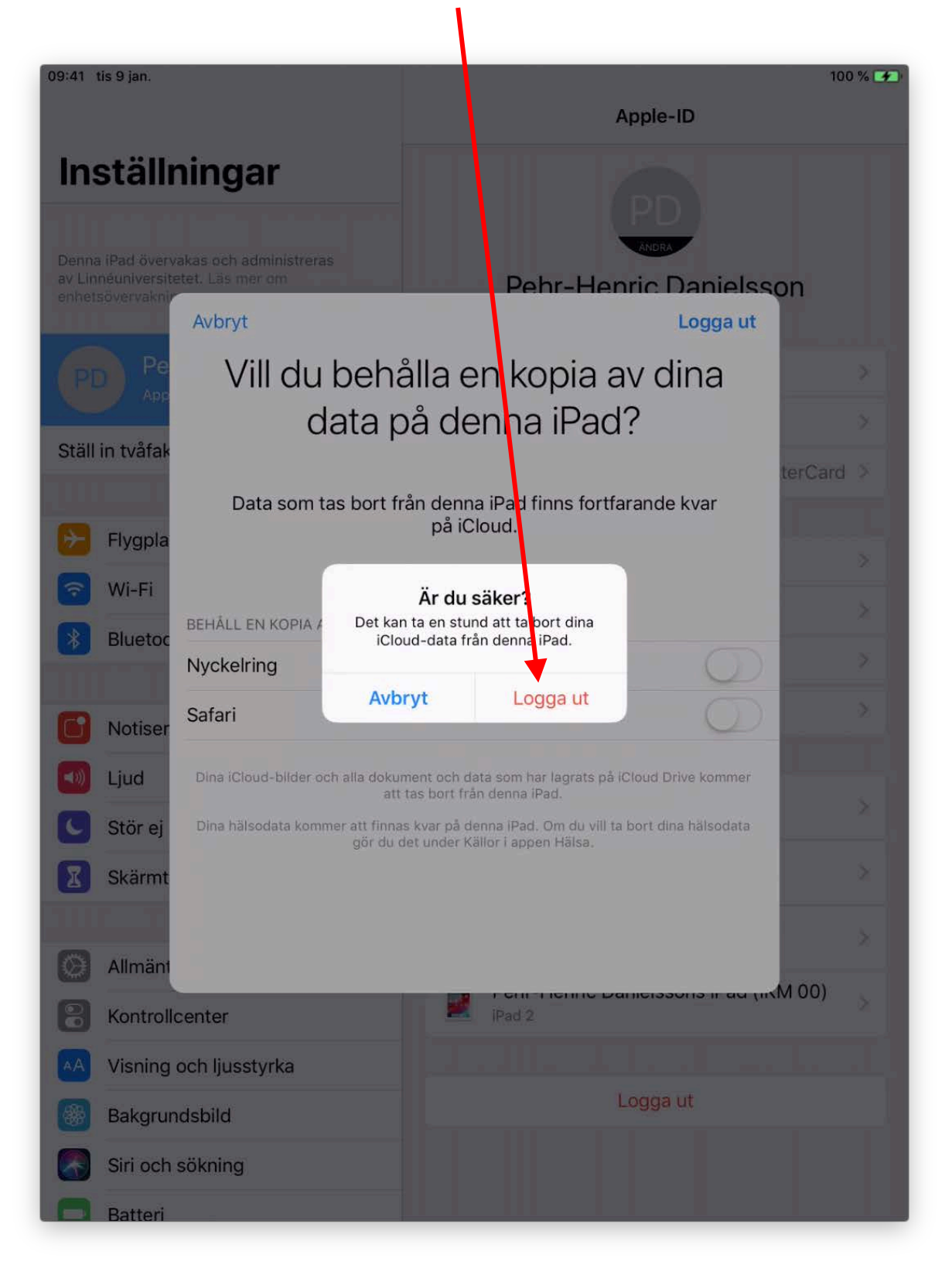

7. När ditt namn har försvunnit på inställningssidan är ditt Apple-ID bortplockat på iPaden:

| 41 tis 9 jan.                                                                                              | Allmänt                     | 100         | ) %    |
|----------------------------------------------------------------------------------------------------|-----------------------------|-------------|--------|
| nställningar                                                                                               |                             |             |        |
| notaninigai                                                                                                | Om                          |             | Ņ      |
| enna iPad övervakas och administreras<br>/ Linnéuniversitetet. <mark>Läs mer om</mark><br>nhetsövervakning | Programuppdatering          | 0           | >      |
| Logga in på iPad                                                                                           | AirDrop                     |             | >      |
| Ställ in iCloud, App Store med me                                                                          | Handoff                     |             | >      |
|                                                                                                    | Multitasking och Dock       |             | >      |
| Flygplansläge                                                                                              |                             |             |        |
| Wi-Fi eduroam                                                                                              | Hjälpmedel                  |             | >      |
| Bluetooth På                                                                                               |                             |             |        |
|                                                                                                    | iPad-lagringsutrymme        |             | >      |
| Notiser                                                                                                    | Appaktiviteter i bakgrunden |             | >      |
| 0) Ljud                                                                                                    |                             |             |        |
| Stör ej                                                                                                    | Datum och tid               |             | $\geq$ |
| Skärmtid                                                                                                   | Tangentbord                 |             | >      |
|                                                                                                    | Språk och region            |             | >      |
| Allmänt 1                                                                                                  | Ordbok                      |             | >      |
| Kontrollcenter                                                                                             |                             |             |        |
| A Visning och ljusstyrka                                                                                   | iTunes Wi-Fi-synkronisering |             | ×      |
| Bakgrundsbild                                                                                              | VPN                         | Ej ansluten | >      |
| Siri och sökning                                                                                           | Enhetshantering             | MDM Profile | ≥      |
| Batteri                                                                                                    |                             |             |        |
| Integritetsskydd                                                                                           | Regelverk                   |             | >      |

8. Du kan gå vidare till steg 2 och rensa din lånade iPad innan återlämning

22

#### Steg 2. Rensa din lånade iPad

1. Klicka på knappen "Inställningar":

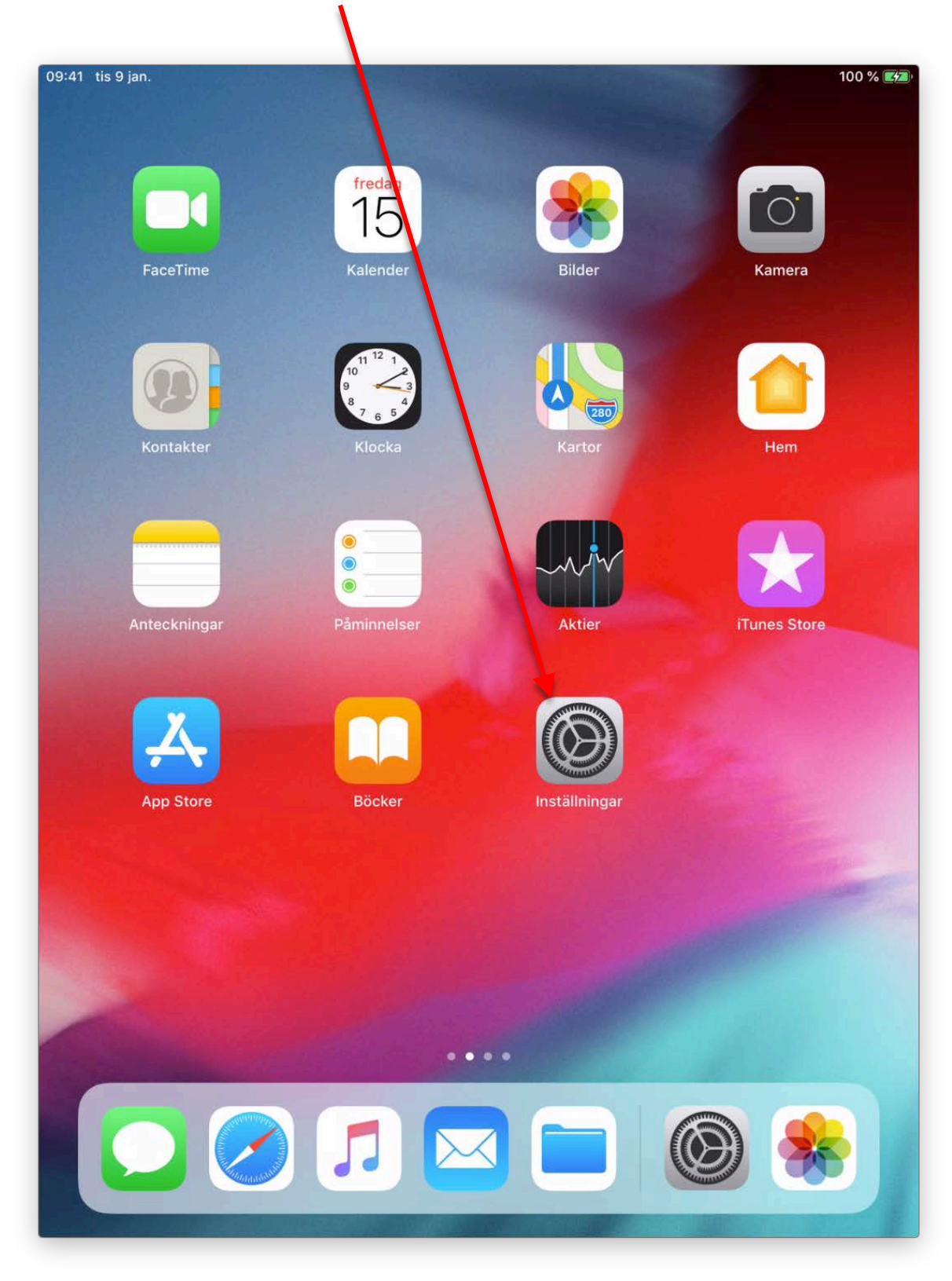

2. I inställningsmenyn, se till att "Allmänt" är vald:

1

| )9:41 tis 9 jan.                                                                                 |                             | 100         | % 😝 |
|--------------------------------------------------------------------------------------------------|-----------------------------|-------------|-----|
|                                                                                                  | Allmänt                     |             |     |
| Inställningar                                                                                    |                             |             |     |
|                                                                                                  | Om                          |             | 2   |
| Denna iPad övervakas och administreras<br>av Linnéuniversitetet. Läs mer om<br>enhetsövervakning | Programuppdatering          | 1           | >   |
| Logga in på iPad                                                                                 | AirDrop                     |             | ×   |
| Ställ in iCloud, App Store med me                                                                | Handoff                     |             | >   |
| _                                                                                                | Multitasking och Dock       |             | >   |
| Flygplansläge                                                                                    |                             |             |     |
| 🛜 Wi-Fi eduroam                                                                                  | Hjälpmedel                  |             | ×   |
| Bluetooth På                                                                                     |                             |             |     |
|                                                                                                  | iPad-lagringsutrymme        |             | Σ   |
| C Notiser                                                                                        | Appaktiviteter i bakgrunden |             | >   |
| 🔊 Ljud                                                                                           |                             |             |     |
| C Stör ej                                                                                        | Datum och tid               |             | ×   |
| Skärmtid                                                                                         | Tangentbord                 |             | Σ   |
|                                                                                                  | Språk och region            |             | >   |
| 🙆 Allmänt 🛛 🚺                                                                                    | Ordbok                      |             | >   |
| 8 Kontrollcenter                                                                                 |                             |             |     |
| AA Visning och ljusstyrka                                                                        | iTunes Wi-Fi-synkronisering |             | >   |
| Bakgrundsbild                                                                                    | VPN                         | Ej ansluten | >   |
| Siri och sökning                                                                                 | Enhetshantering             | MDM Profile | >   |
| Batteri                                                                                          |                             |             |     |
| Untegritetsskydd                                                                                 | Regelverk                   |             | >   |

1

3. Sedan skrollar du ner på denna sida och väljer "Nollställ":

| 09:41                    | tis 9 jan.                                                                          | 100                         | 0 % 🗲 |
|--------------------------|-------------------------------------------------------------------------------------|-----------------------------|-------|
|                          |                                                                                     | / Ilmänt                    |       |
| In                       | ställningar                                                                         | AirDrop                     | >     |
|                          |                                                                                     | Handoff                     | >     |
| Denna<br>av Lin<br>enhet | a iPad övervakas och administreras<br>inéuniversitetet. Läs mer om<br>tsövervakning | Multitasking och Dock       | ×     |
|                          | Logga in på iPad<br>Ställ in iCloud, App Store med me                               | Hjälpmedel                  | Σ     |
|                          |                                                                                     | iPad-lagringsut ymme        | ×     |
| 1                        | Flygplansläge                                                                       | Appaktiviteter bakgrunden   | >     |
| ?                        | Wi-Fi eduroam                                                                       |                             |       |
| *                        | Bluetooth På                                                                        | Datum och tid               | >     |
|                          | Nutrition                                                                           | Tangentbord                 | >     |
|                          | Notiser                                                                             | Språk och region            | >     |
|                          | Ljud                                                                                | Ordbok                      | >     |
| C                        | Stör ej                                                                             |                             |       |
| X                        | Skärmtid                                                                            | iTunes Wi-Fi-synkronisering | >     |
|                          |                                                                                     | VPN Ej ansluten             | >     |
|                          | Alimant                                                                             | Enhetshantering MDM Profile | >     |
|                          | Kontrollcenter                                                                      |                             |       |
| AA                       | Visning och ljusstyrka                                                              | Rege verk                   | >     |
| *                        | Bakgrundsbild                                                                       |                             |       |
|                          | Siri och sökning                                                                    | Nollställ                   | >     |
|                          | Batteri                                                                             | Stäng av                    |       |
|                          | Integritetsskydd                                                                    |                             |       |

/

4. På sidan som kommer upp klickar du på "Radera allt innehåll och inst.":

| 09:41 tis 9 jan.                                                                                 | 100 % 💽                          |
|--------------------------------------------------------------------------------------------------|----------------------------------|
| Inställningar                                                                                    |                                  |
| U                                                                                                | Nollställ alla inställningar     |
| Denna iPad övervakas och administreras<br>av Linnéuniversitetet. Läs mer om<br>enhetsövervakning | Radera allt innehåll och inst.   |
| Logga in på iPad                                                                                 | Nollställ nätverk                |
| Ställ in iCloud, App Store med me                                                                | Kundtjänster                     |
|                                                                                                  | Nellet 21 ten nontheader alle de |
| S Wi-Fi eduroam                                                                                  |                                  |
| Bluetooth På                                                                                     | Nollstall hemskarmens layout     |
| P Didetootin Pa                                                                                  | Nollställ integritetsskydd       |
| Notiser                                                                                          |                                  |
| 🔊 Ljud                                                                                           |                                  |
| C Stör ej                                                                                        |                                  |
| Skärmtid                                                                                         |                                  |
|                                                                                                  |                                  |
| 🔘 Allmänt 🛛 🚺                                                                                    |                                  |
| Kontrollcenter                                                                                   |                                  |
| AA Visning och ljusstyrka                                                                        |                                  |
| Bakgrundsbild                                                                                    |                                  |
| Siri och sökning                                                                                 |                                  |
| Batteri                                                                                          |                                  |
| Untegritetsskydd                                                                                 |                                  |

5. I popup-fönstret som nu visar sig, väljer du att klicka på "Radera":

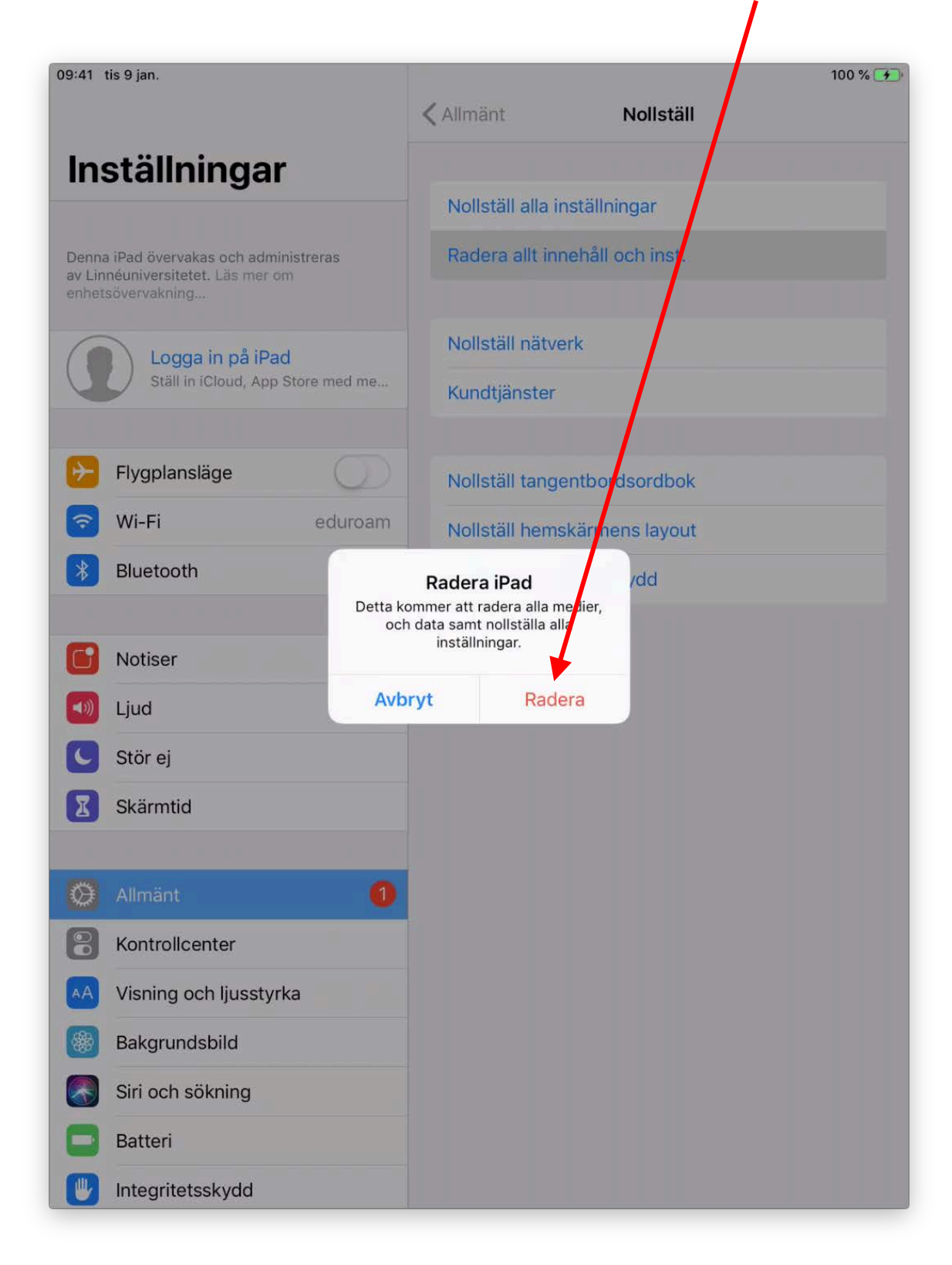

6. Då kommer det upp ett popup-fönster till (som en säkerhetsåtgärd). Klicka på "Radera" även där:

| 09:41 tis 9 jan.                                                                                 | -                                                       |                                                                     |                          | 100 % 📑 |
|--------------------------------------------------------------------------------------------------|---------------------------------------------------------|---------------------------------------------------------------------|--------------------------|---------|
|                                                                                                  | < Allı                                                  | mänt                                                                | Nollställ                |         |
| Inställningar                                                                                    |                                                         |                                                                     |                          |         |
|                                                                                                  | No                                                      | ollställ alla instä                                                 | illningar                |         |
| Denna iPad övervakas och administreras<br>av Linnéuniversitetet. Läs mer om<br>enhetsövervakning | Ra                                                      | idera allt innehå                                                   | åll och inst.            |         |
| Logga in på iPad                                                                                 | No                                                      | ollställ nätverk                                                    |                          |         |
| Ställ in iCloud, App Store med                                                                   | ne Ku                                                   | Indtjänster                                                         |                          |         |
| Flygplansläge                                                                                    |                                                         | ollställ tangentb                                                   | oordsordbok              |         |
| 🛜 Wi-Fi edu                                                                                      | oam Ni                                                  | alletäll bomekär                                                    | mons layout              |         |
| Bluetooth                                                                                        | Rade<br>Är du säker på att<br>medier, data och<br>att r | ra iPad<br>t ou vill fortsätta? A<br>inskällningar komm<br>raden s. | <sub>lla</sub> /dd<br>er |         |
| C Notiser                                                                                        | Detta kar                                               | n inte ångras.                                                      |                          |         |
| Jjud                                                                                             | Avbryt                                                  | Radera                                                              |                          |         |
| C Stör ej                                                                                        |                                                         |                                                                     |                          |         |
| Skärmtid                                                                                         |                                                         |                                                                     |                          |         |
| O Allmänt                                                                                        | 0                                                       |                                                                     |                          |         |
| Kontrollcenter                                                                                   |                                                         |                                                                     |                          |         |
| AA Visning och ljusstyrka                                                                        |                                                         |                                                                     |                          |         |
| Bakgrundsbild                                                                                    |                                                         |                                                                     |                          |         |
| Siri och sökning                                                                                 |                                                         |                                                                     |                          |         |
| Batteri                                                                                          |                                                         |                                                                     |                          |         |
| Untegritetsskydd                                                                                 |                                                         |                                                                     |                          |         |

Ν

7. Nu återställs iPaden till sitt ursprungliga skick och startas om. När du ser Hej-meddelandet är du klar och kan lämna tillbaka den.

| 9-41 AM Tue Jan 9               |   |
|---------------------------------|---|
| Tryck Hem-knappen för att öppna | j |